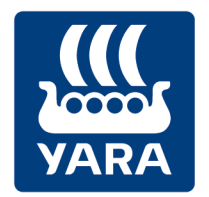

### **Knowledge grows**

# Yara Atfarm Jednoduchý satelitní monitoring porostů s možností variabilní aplikace dusíkatých hnojiv

Krátký návod – krok za krokem od založení účtu po aplikační mapu

Verze 140422-1

#### I. Vytvoření uživatelského účtu a jednoduchý monitoring porostů

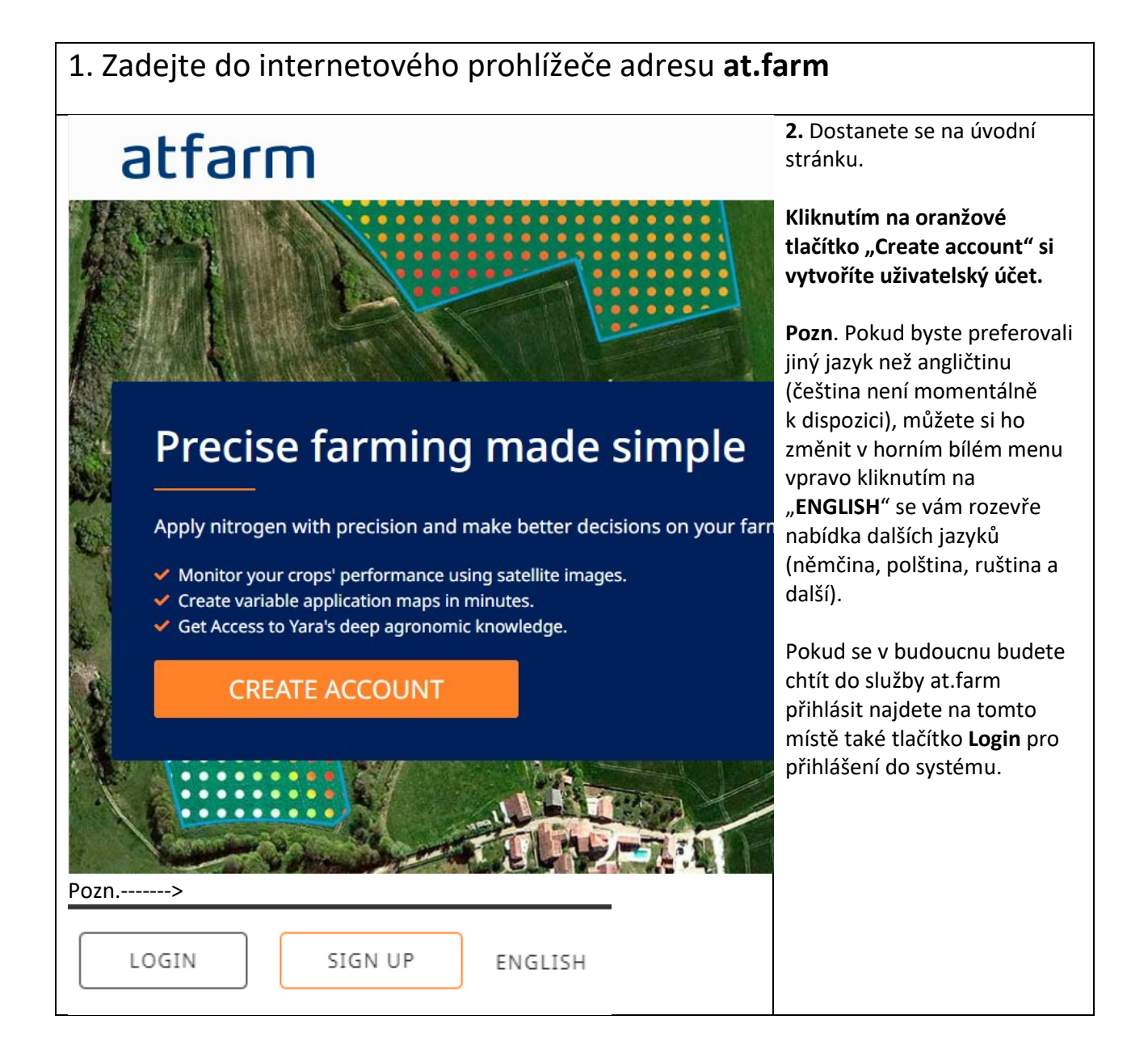

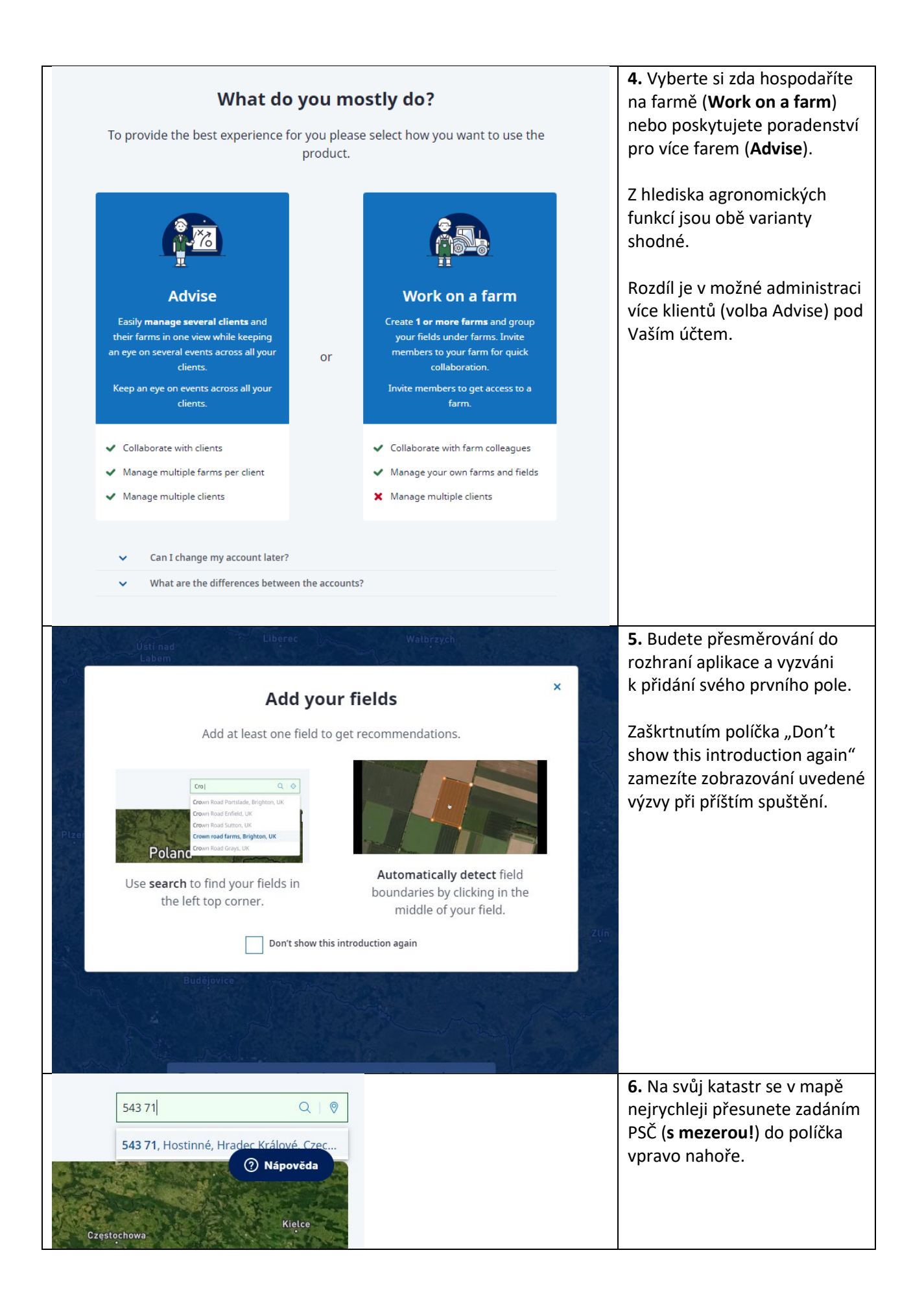

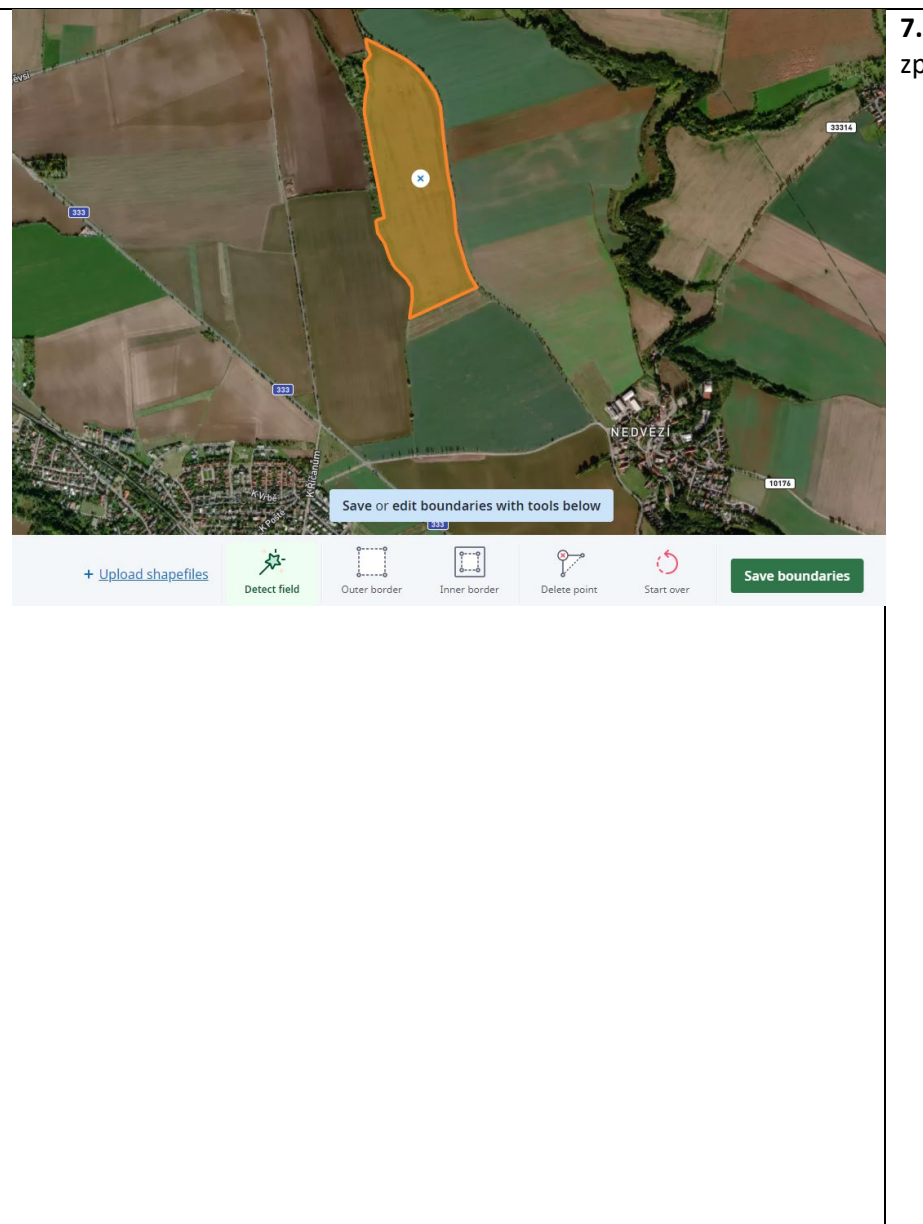

**7.** Zakreslit pole můžete 2 způsoby.

 a) Manuálně, kdy Vám systém automaticky navrhne hranici podle rozpoznaného tvaru, který můžete dále upravit ručně (Outer – vnější, Inner – vnitřní hranice).

> Pokud se vám něco nepodaří, na začátek se můžete vrátit tlačítkem Start over nebo použít ikonu Delete point pro smazání jednotlivých bodů.

Když máte hotovo, uložíte pole kliknutím na **Save boundaries.** 

 b) Nahrát hranice pomocí souboru v shapefile formátu. Tento soubor si můžete stáhnout ze svého LPISu. Návod jak na to najdete v závěru tohoto dokumentu.

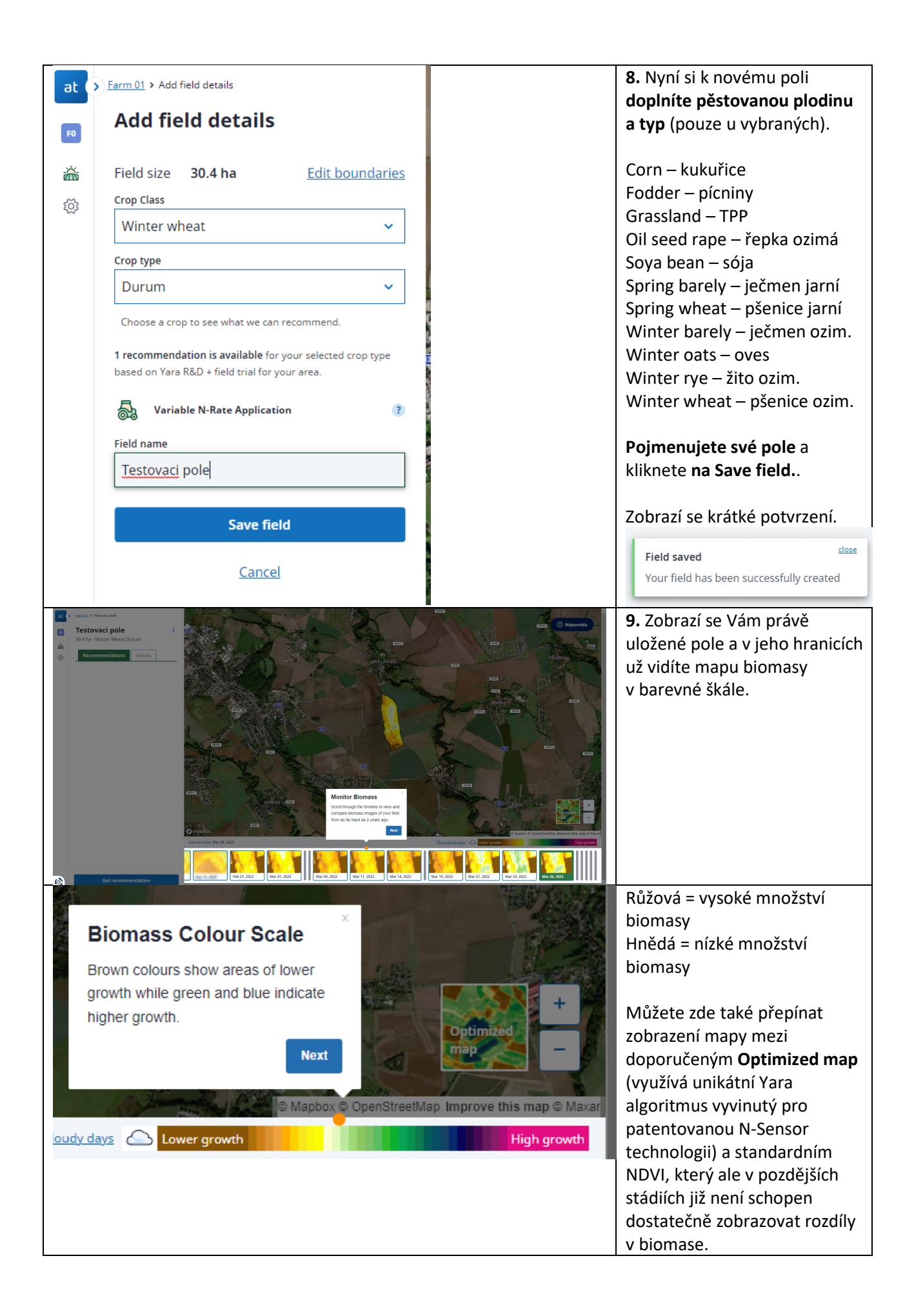

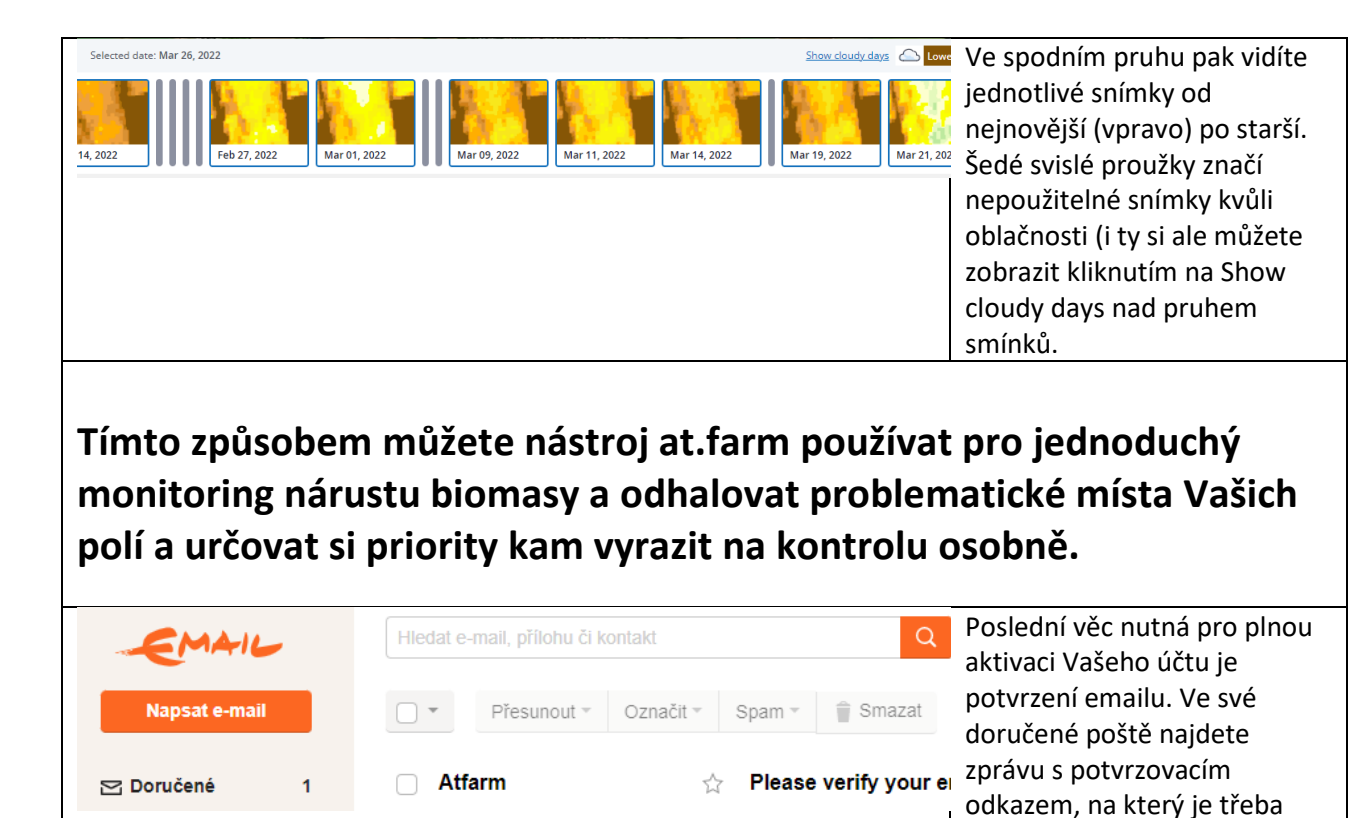

kliknout.

### II. Vytváření variabilních aplikační map hnojení

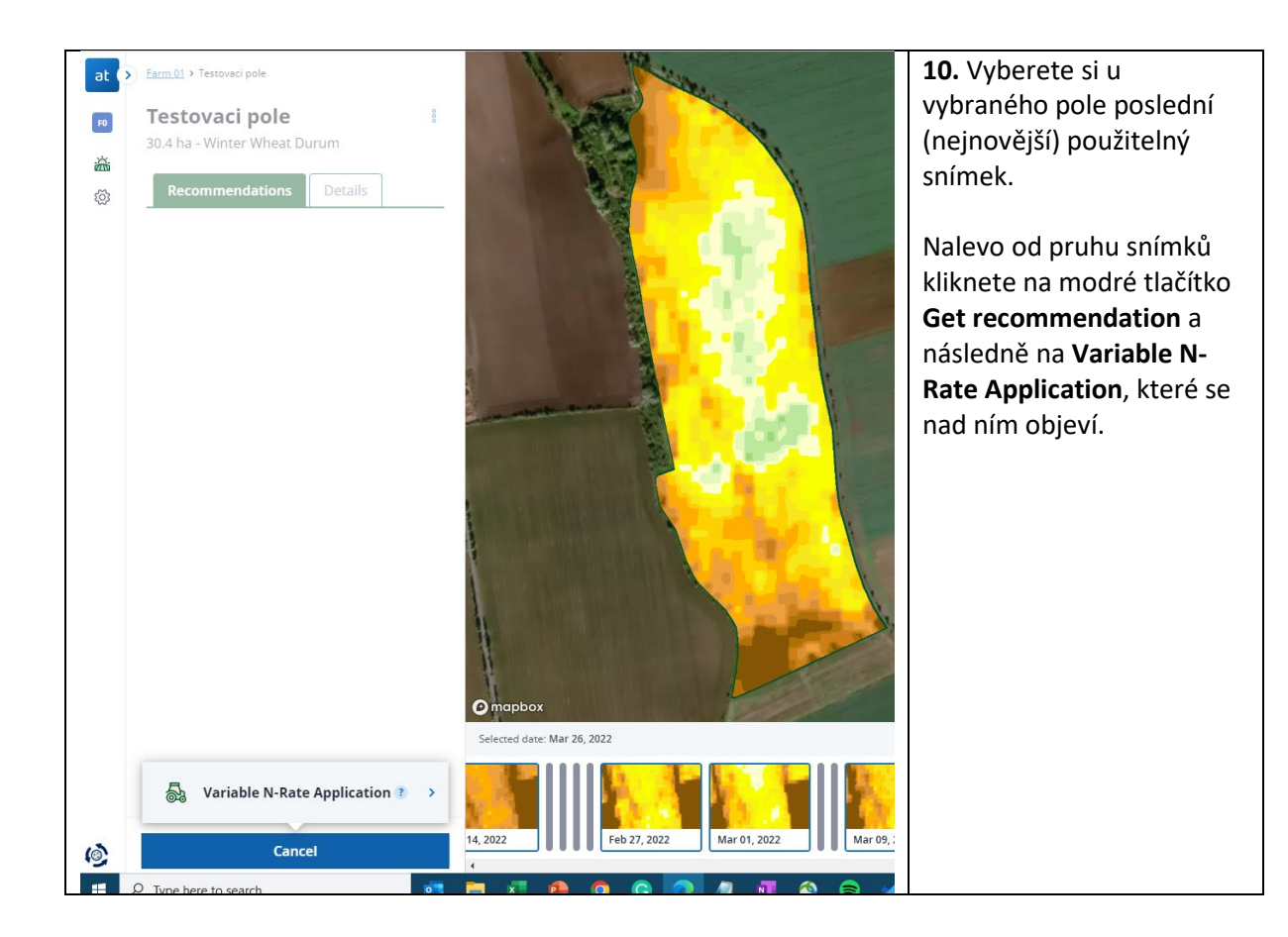

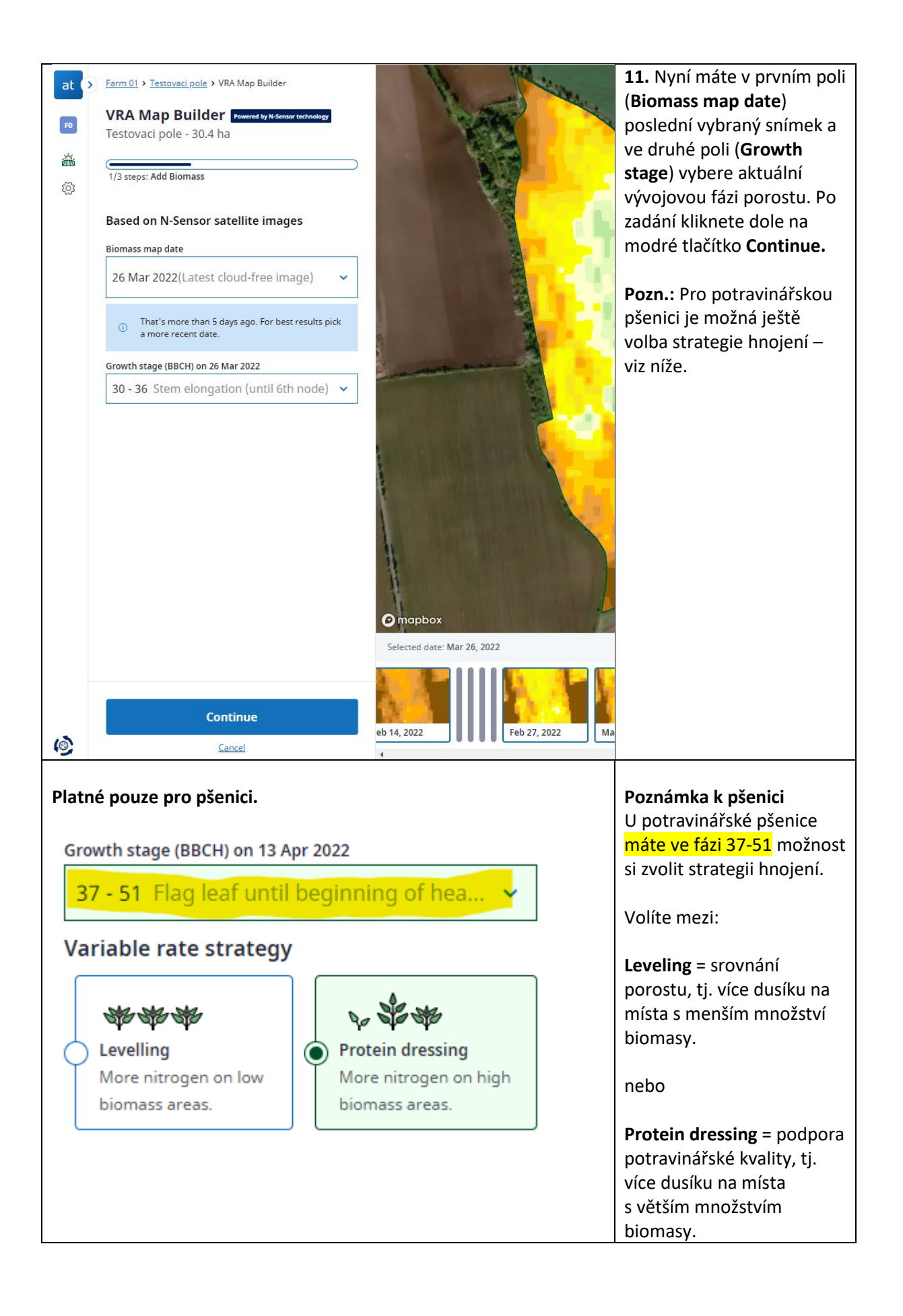

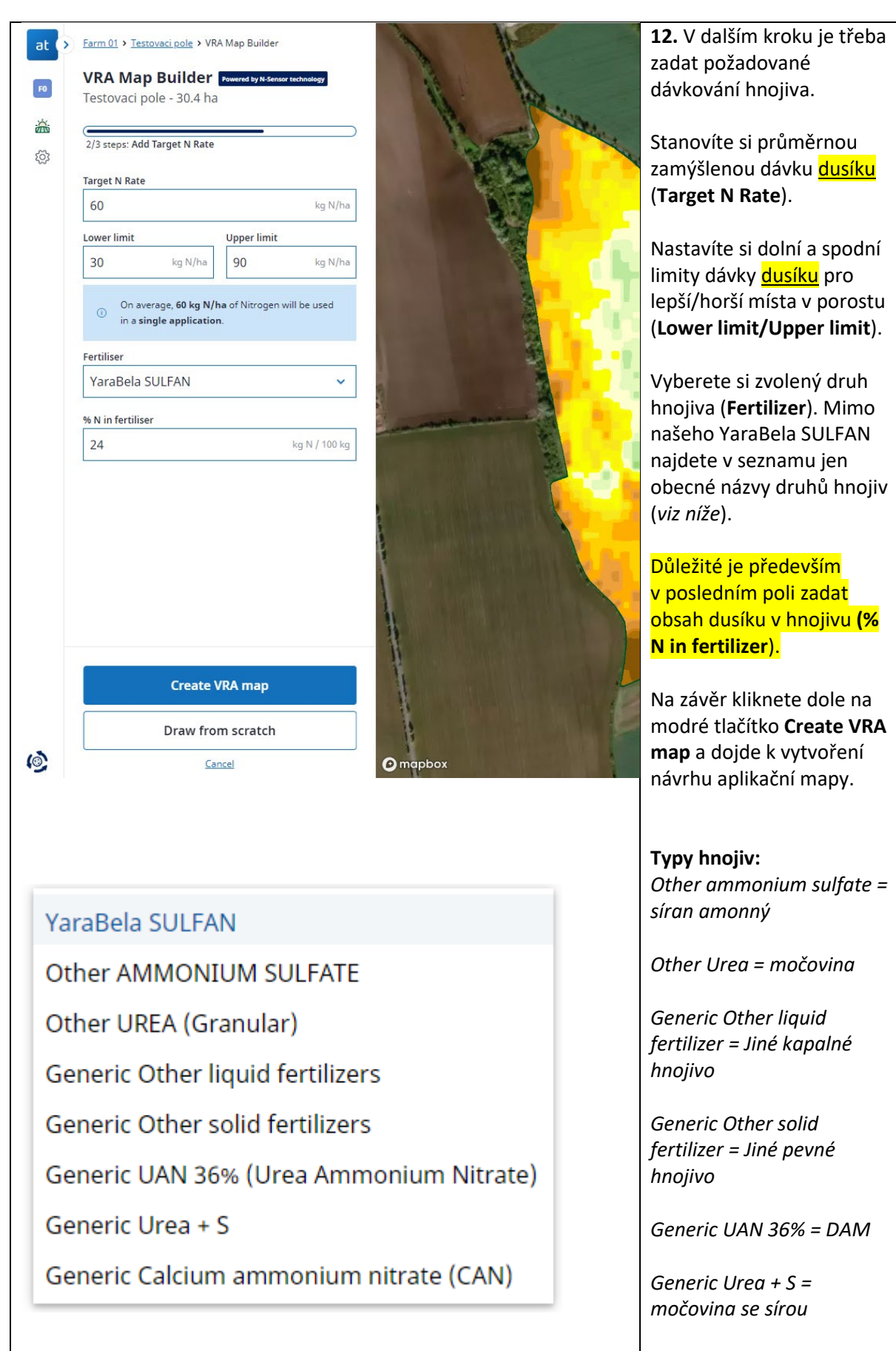

Generic CAN = LAV

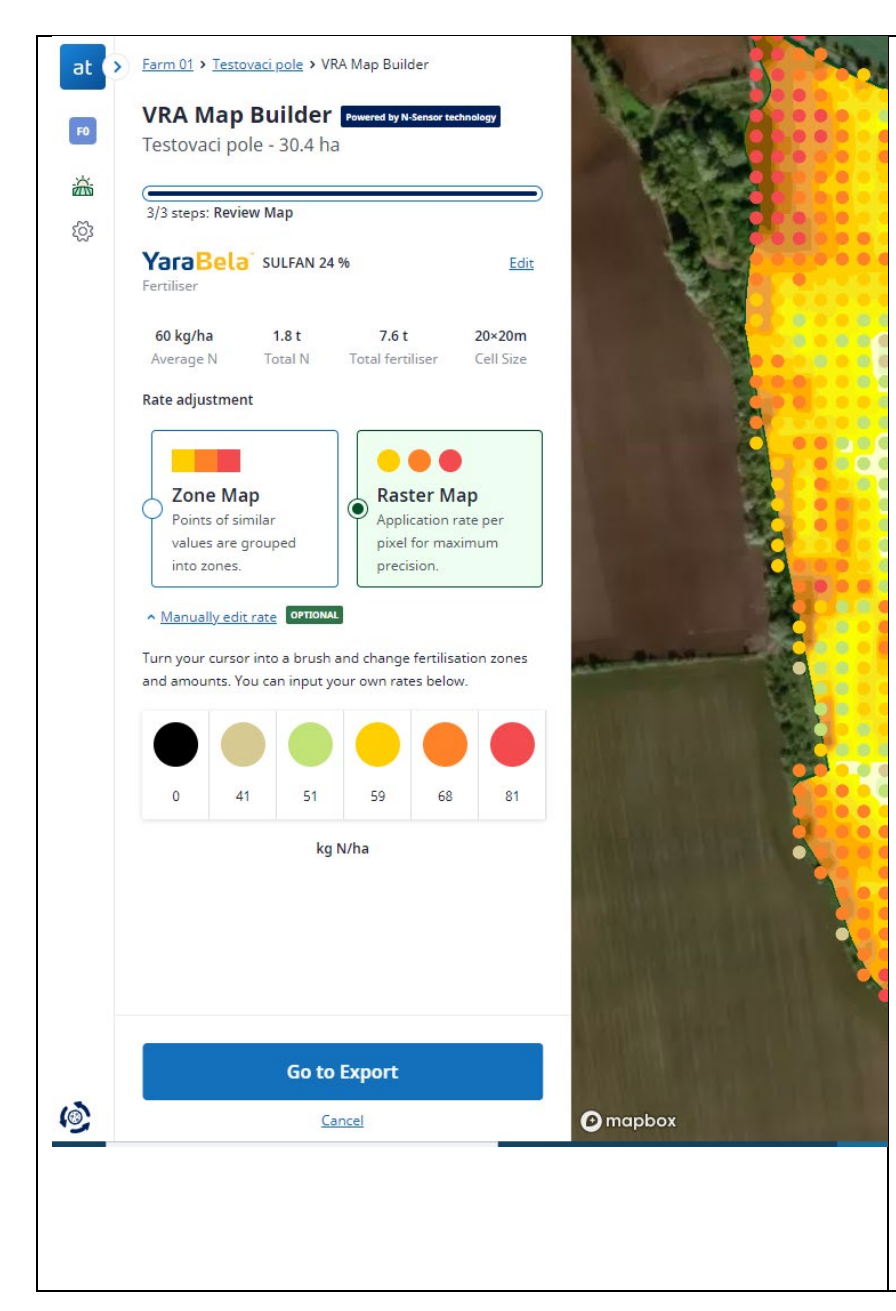

**13.** Zobrazí se Vám návrh aplikační mapy, který můžete použít, jak je nebo ho dle potřeby ještě ručně upravit (např. nechat špatná místa úplně bez hnojení).

Typ aplikační mapy **Zone map / Raster map** se liší pouze drobně v míře detailu. Raster map je mírně přesnější/detailnější. V obou případech reprezentuje 1 bod plochu pole 20x20m.

## Manuální úprava mapy (volitelné):

Kliknete na text **Manually** edit rate a rozbalí se Vám paleta barevných teček, které reprezentují dávku N vyjádřenou číselně pod barvou. Vyberete si požadovanou tečku/dávku a následně kliknutím na požadované místo v mapě upravíte dávku v daném místě.

Když máte vše podle svých představ, kliknete dole na modré tlačítko **Go to export**.

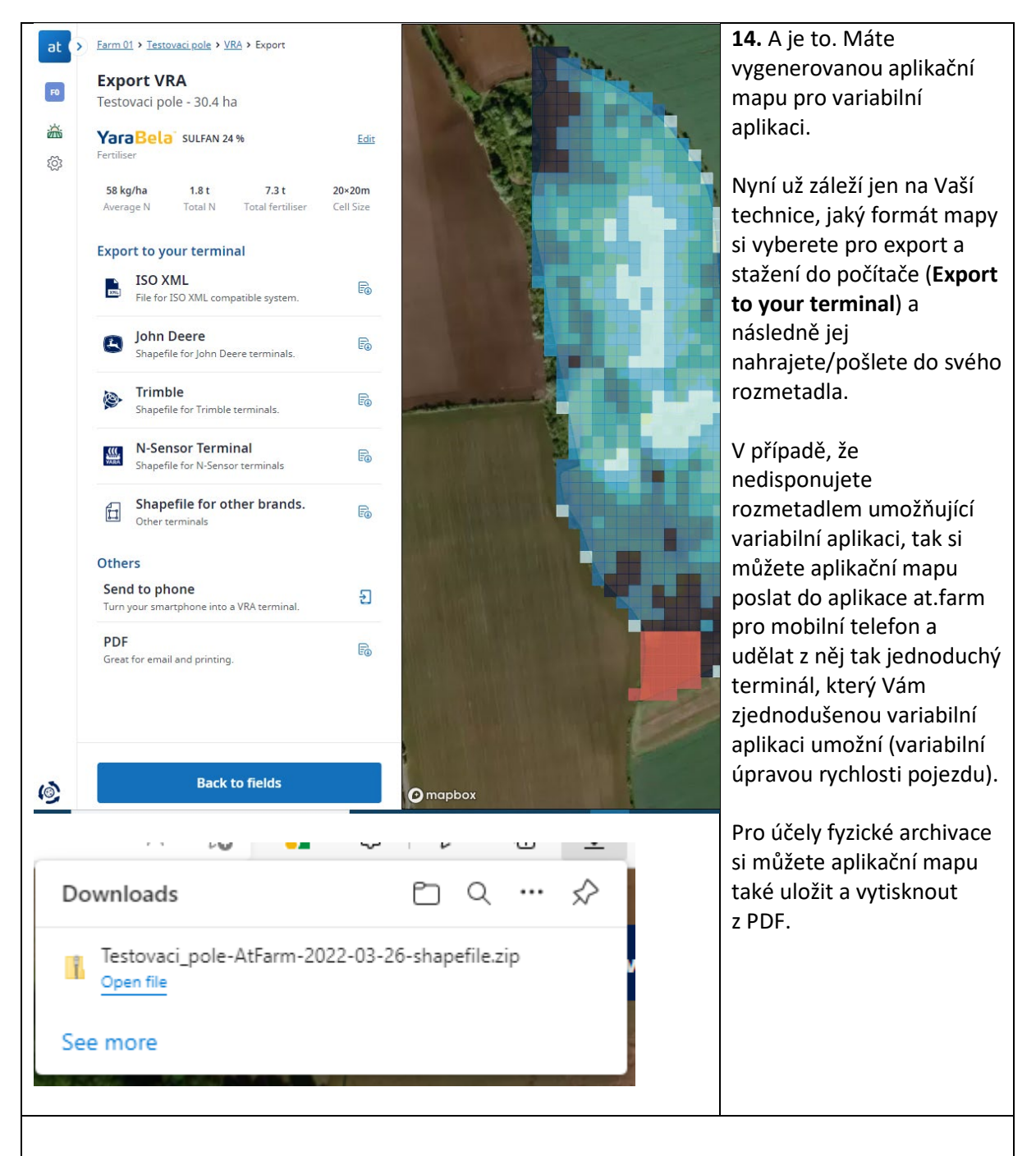

A to je vše. Takto jednoduchá může variabilní aplikace dusíkatých hnojiv být.

V případě, že byste měli nějaké dotazy/problémy, můžete nás kontaktovat na hnojiva@yara.com

#### III. Jak stáhnout hranice pozemku z LPISu?

- 1. V LPISu si na mapě najdete požadovaný pozemek. http://eagri.cz/public/app/lpisext/lpis/verejny2/plpis/
- 2. Pod mapou kliknete v liště na ikonu mobilu.

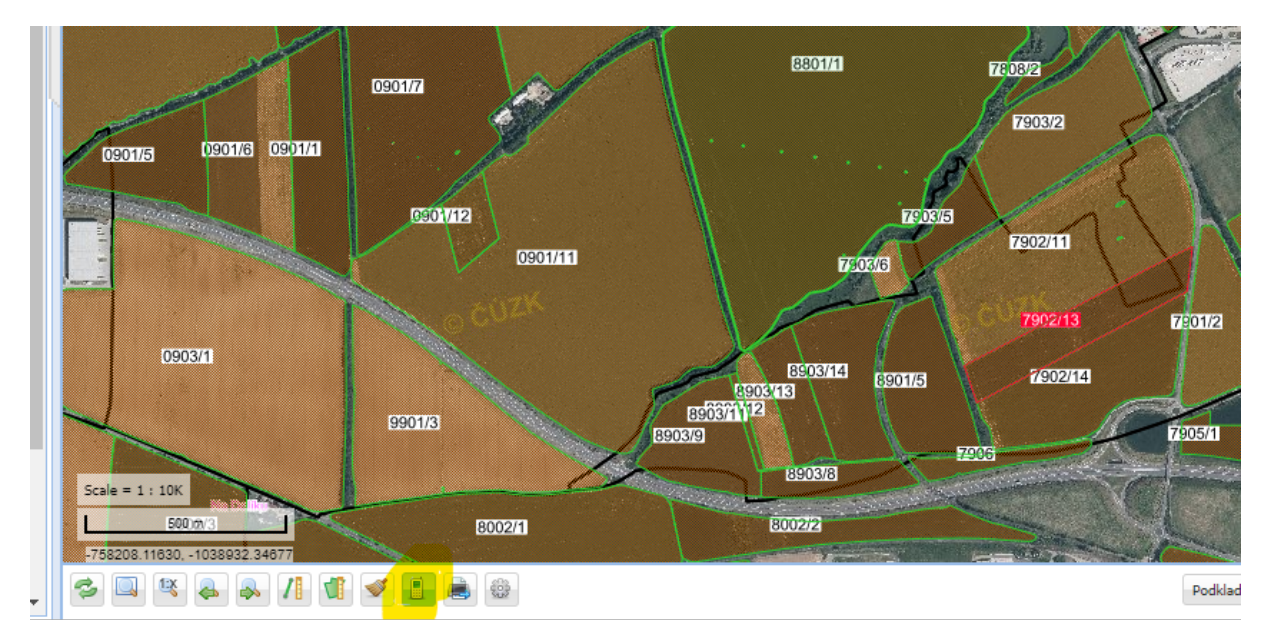

3. Na mapě se Vám objeví zpráva, abyste vybrali pozemek, jehož hranice chcete exportovat. Kliknete na něj levým tlačítkem myši.

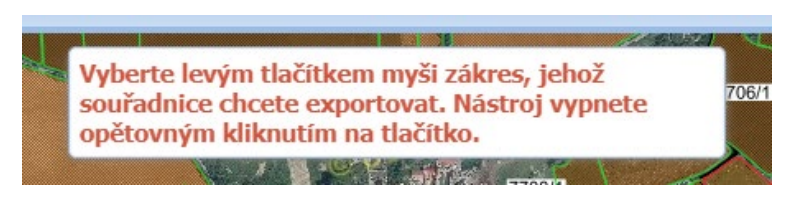

4. Vyskočí Vám okno s výpisem souřadnic. Kliknete na záložku **WGS-84 (GPS)** a pak kliknete na tlačítko **Spustit export.** Soubor se souřadnicemi se Vám stáhne do PC (formát .zip). Tento soubor pak vezmete jak se vám stáhl a použijete k nahrání hranice pozemku v Atfarm.

|   | ID:6                                                     | 6393<br>2.2020 |                  |            |  |           | ×        |
|---|----------------------------------------------------------|----------------|------------------|------------|--|-----------|----------|
|   | Formát výstupu:  Poř.č. popis X,X Y,Y  X,X, Y.Y          |                |                  |            |  |           |          |
|   | Exportovat *.prj soubor: 🔲 Generovat pomocný soubor: 🕅 🗸 |                |                  |            |  |           | ~        |
|   | wg                                                       | S-84 (GPS)     | S-JTSK do schrán | ky         |  | SHP 💾 ТХТ | Ctrl+C   |
|   |                                                          |                | x                | У          |  |           |          |
|   | 1                                                        | bod1           | 50,1048431       | 14,1914655 |  |           | <b>A</b> |
|   | 2                                                        | bod2           | 50,1046757       | 14,1915270 |  |           |          |
|   | 3                                                        | bod3           | 50,1042087       | 14,1917824 |  |           |          |
|   | 4                                                        | bod4           | 50,1037959       | 14,1920084 |  |           |          |
| 6 | 5                                                        | bod5           | 50,1033647       | 14,1922696 |  |           |          |
|   | 6                                                        | bod6           | 50,1031960       | 14,1923874 |  |           |          |
|   | 7                                                        | bod7           | 50,1030683       | 14,1924714 |  |           |          |
|   | 8                                                        | bod8           | 50,1026552       | 14,1927734 |  |           |          |
|   | 9                                                        | bod9           | 50,1024510       | 14,1929152 |  |           |          |
|   | 10                                                       | bod10          | 50,1022298       | 14,1930632 |  |           |          |
|   | 11                                                       | bod11          | 50,1016836       | 14,1934051 |  |           |          |
|   | 12                                                       | bod12          | 50,1014591       | 14,1935729 |  |           |          |
|   | 13                                                       | bod13          | 50,1010159       | 14,1938604 |  |           |          |
|   |                                                          |                |                  | (A2)       |  |           |          |